Sophomore Application How to Guide

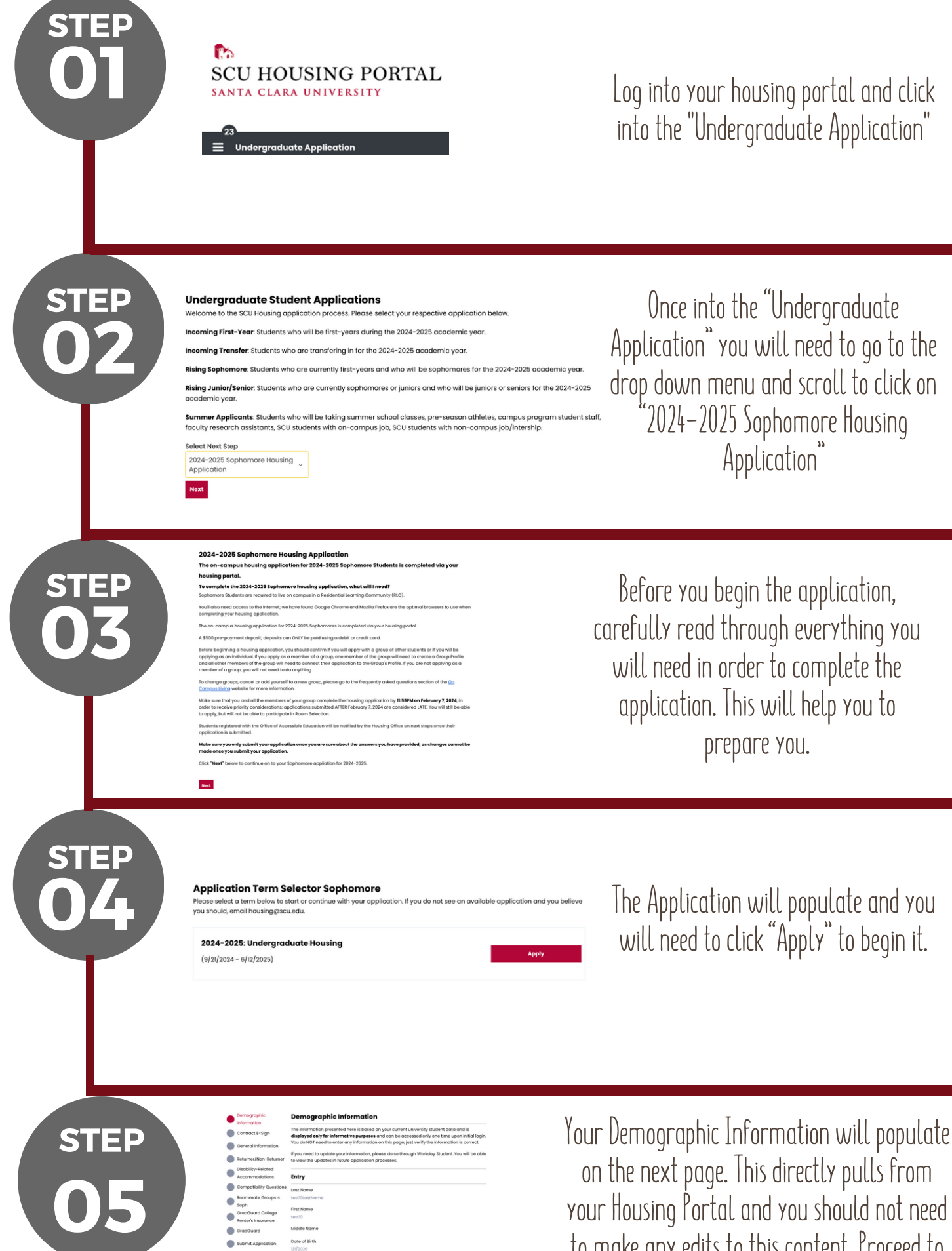

to make any edits to this content. Proceed to the bottom of the page and hit "Save and Continue"

Sophomore Application How to Guide

The 2024–2025 Undergraduate Housing Contract will populate on the next page. Please read through the contract, check off "I agree" and then hit "Save and Continue"

If you are a minor and under 18 years of age you will need your guardian to complete their e-signature and select "I Agree" then "Save and Continue"

General Information Identity and Expression Curren is related to gender identity and agescuedu. Placement decisions dentity and expression should contact h nt decisions will be made on a case-by-king the request. 24-25 Occupancy to Begin .

Save & Continue

Returner/Non-Returner

urrent community. 100% of the ap unity to be considered returners. ory 2: Non-Returners Individuals in

oups in the non-returner category have at least 1 pe

lity-Related

sibility Que

.

Sub nit Applic

int academic year how many years have you studied at SCIE

This includes those who do not qualify to be re

. O

on in the group applying to

On the next page, the General Information will populate. As a Sophomore under years at SCU you will place a 1 in the box.

Under 24–25 Occupancy to Begin you should populate Fall, unless you will be studying abroad in the Fall, then place place Winter and hit "Save and Continue".

Next, you will select "Returner" or "Non-Returner" status. Please be sure you know which one you are selecting before proceeding as you will not be able to go back and change this choice once you save and continue.

<u>Returner:</u> You and your group members are all looking to return to the same RLC/ Community for the 2024–2025 academic year Non-Returner: You and your group want to leave your current RLC and move to a different community.

\* Please note that for an entire group to be gualified as a returner group, all members in that group must currently live in the same RLC and be looking to return to that RIC\*

If you plan to, or are working with the Office of Accessible Education for a Residential Living Accommodation, please fill in the appropriate information. If not, you may simply continue to the next step.

STEP

STEP

STEP

STEP

# **Compatibility Questions**

na Dreferences

# **Sleeping Habits**

elf an early bird or

Next, please complete the compatibility questions. Please be sure to be honest with all responses as the system utilizes these to create roommate matches. While as a Rising Sophomore student you have the ability to go through room selection, if you miss your time slot and we need to manually place you, we will utilize these responses to place you accordingly.

# Rising Sophomore Application

# How to Guide

STEP

Roommate Groups = Soph

STEP

STEP

**GradGuard** What if you had to replace it all tomorrow?

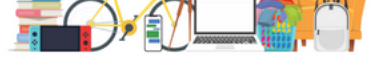

nered with G

Next, you will create a roommate group. If you are planning to go through room selection solo, you may click "Save & Continue". If you are planning to create a group to utilize for room selection, please be sure to delegate one person as a group leader. That individual will create the group and the login for all other group members.

Grad Guard offers affordable renters insurance for students. While renters insurance is not required it is highly encouraged. When you click continue, it will take you to another site to complete your renter's insurance selection. It will then bring you back into the housing portal. Be sure to click "Save and continue once you make your selection.

Your Application is NOT complete until you click "I Want To Submit My Application" below.

You have now reached the final step, all other sections are complete! If you plan to go back and edit info, do not click "submit". Your application data will be saved in the system. Once you submit and click "I want to Submit my Application" you will no longer be able to edit your application.

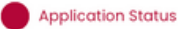

## Application Status

You started your application for 2024-2025: Undergraduate Housing on 1/10/2024, and have signed the contract as of 1/10/2024. You have not paid the deposit. Your application is complete as of 1/10/2024

Application Complete!